## Add Players to Your Group Booking

If you want to create a group booking but want to manually select which players are in your group.

Login to MiClub and navigate to Members Home > Bookings > Date & Course

Select the Tee time for your booking

Left Click 'BOOK GROUP' to make a group booking for your pre-selected or customised group

| 1st Tee             | 9/18               | × + = |  |  |
|---------------------|--------------------|-------|--|--|
| 07:10 am<br>1st Tee | BOOK GROUF<br>9/18 |       |  |  |
| 07:17 am<br>1st Tee | BOOK GROUP<br>9718 |       |  |  |

### A confirmation option will appear

| 06:49 am<br>1st Tee | BOOK GROUP<br>9/18 | Wardel You Like Te Deale Your Discis                                                          | - Derte and - X |
|---------------------|--------------------|-----------------------------------------------------------------------------------------------|-----------------|
| 06:56 am<br>1st Tee | BOOK GROUP<br>9718 | Cole, Dan  Anothin, Robert                                                                    | ) Partners?     |
| 07:03 am<br>1st Tee | BOOK GROUP<br>9/18 | <ul> <li>Henley, Robert</li> <li>Giglio, Sav</li> <li>Number of Holes : 18 Holes -</li> </ul> |                 |
| 07:10 am<br>1st Tee | BOOK GROUP<br>9/18 |                                                                                               | Yes No          |
| 07:17 am            | BOOK GROUP         |                                                                                               |                 |

Left Click 'NO' to go to the 'Select Partner' input screen -

You will be prompted to confirm the playing partners or search & select new playing partners

Left Click 'X' to cancel this function without making a group booking -You will be returned to the 'Bookings' selection screen

#### Select Playing Partners (If NO was selected in the previous screen)

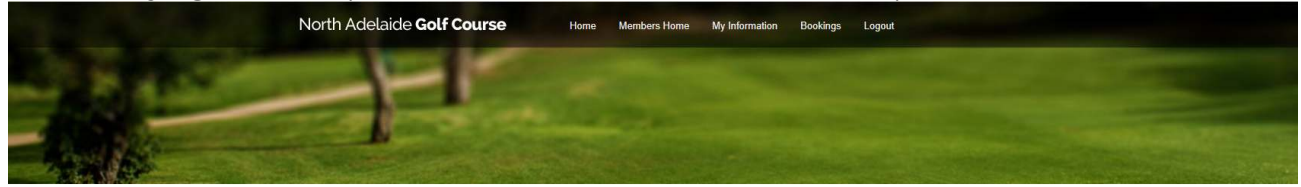

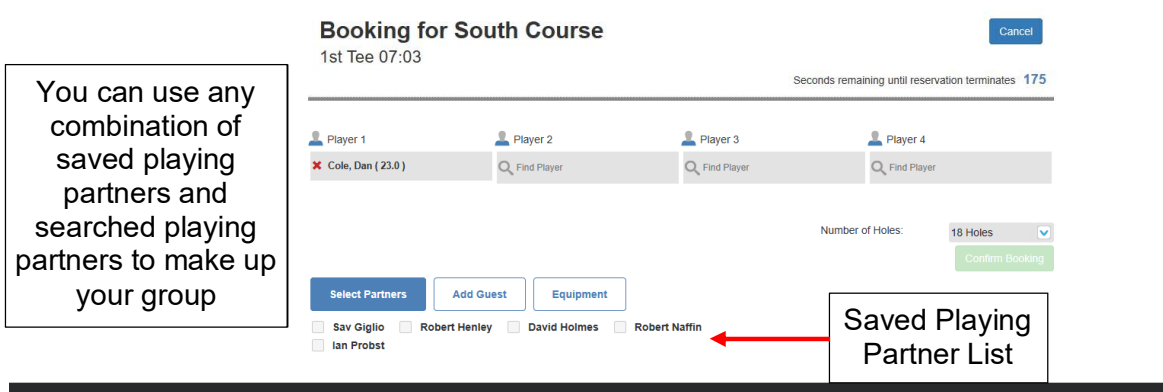

### Select anything up to 3 players from the Saved Playing Partner List by ticking the boxes

# Search for Playing Partner

Alternatively, manually search for playing partners using the 'Find Player' function

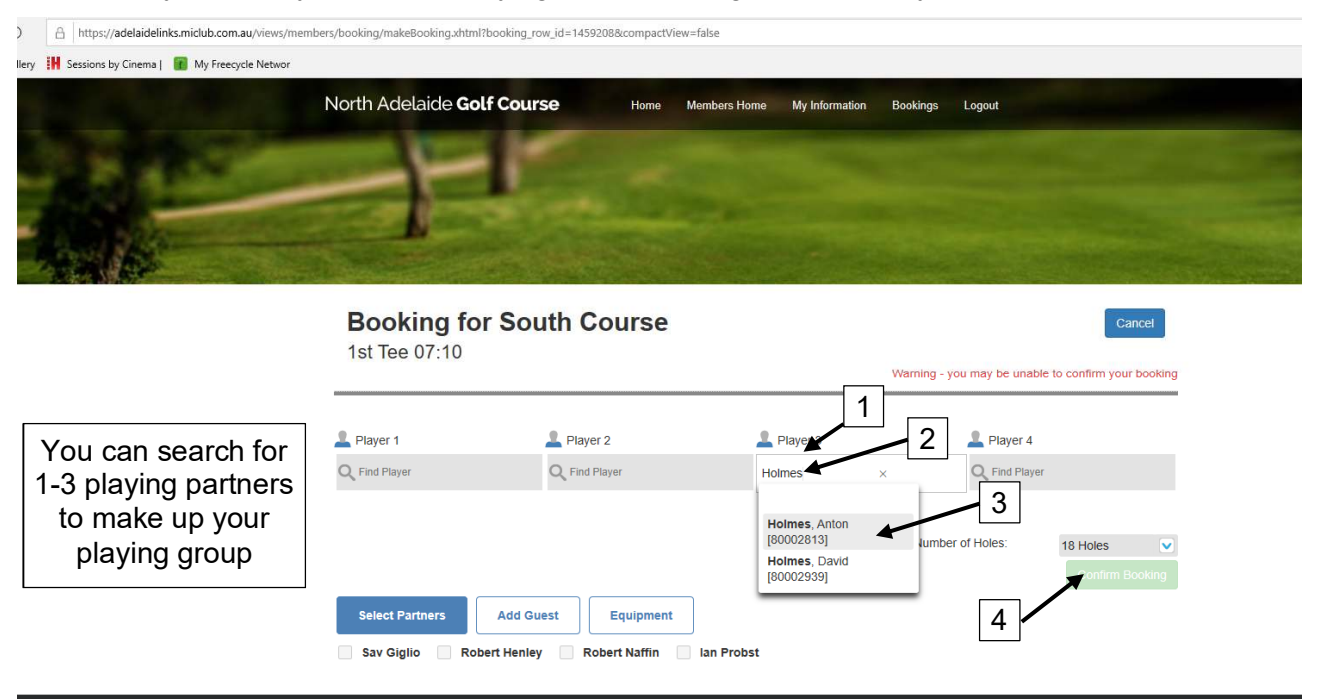

- 1. Left Click the 'Find Player' search field
- 2. Enter the surname of the player
- 3. Select the player if more than one option is presented
- 4. Left Click 'Confirm Booking' button to confirm your selections and create your playing group

You can add a guest as a playing partner by using the 'Add Guest' button. NOTE: You will need to know the guest full name, GolfLink number and playing club to complete a guest selection.

DO NOT add a guest to NAGC competitions where guest participation is restricted or limited.